Государственное бюджетное учреждение культуры Рязанской области «Рязанская областная универсальная научная библиотека имени Горького» Региональный центр Президентской библиотеки

# Алгоритм точного поиска материалов в ресурсах Президентской библиотеки имени Б.Н. Ельцина. Методические рекомендации

Рязань, 2019

Составитель: Е.А. Сараева, библиотекарь регионального центра Президентской библиотеки имени Б.Н. Ельцина

Алгоритм точного поиска материалов в ресурсах Президентской библиотеки им. Б.Н. Ельцина. Методические рекомендации / Рязанская областная универсальная научная библиотека имени Горького; региональный центр Президентской библиотеки; сост. Е.А. Сараева. – Рязань, 2019, – 12 с.

### О библиотеке

Президентская библиотека создана 27 мая 2009 года для хранения и обеспечения доступа к цифровым копиям важнейших документов по истории, теории и практике российской государственности, русскому языку. Она работает как мультимедийный многофункциональный центр, имеющий статус национальной библиотеки России.

Фонд электронной библиотеки содержит электронные копии редких книг, рукописей, архивных документов, а также фото-, аудио-И видеоматериалы. Электронное собрание Президентской библиотеки имени Б.Н. Ельцина открывает широкие возможности для проведения научных исследований, а также для самостоятельного изучения истории России. К в собрании представлен богатый материал примеру, для изучения жизнеописаний, нравов и быта царских особ; можно посмотреть указы, высочайшие повеления, подписанные рукой российских самодержцев, их переписку с известными историческими лицами. Немало источников посвящено знаменательным событиям в истории нашей страны, ee выдающимся деятелям, ученым, полководцам. Большую часть собрания представляют документы, посвященные историческому развитию отдельных территорий страны.

Источниками комплектования Президентской библиотеки являются фонды Российского государственного исторического архива, Государственного архива Российской Федерации, Российской государственной библиотеки, Российской национальной библиотеки и региональных библиотек России. Значительная часть фондов Президентской библиотеки – материалы из регионов, подлинные документы, которые переводятся в цифровой формат, соответствующим образом описываются и размещаются для хранения в информационной системе.

3

Доступ к фонду осуществляется через сеть электронных читальных залов. Для просмотра материалов в удаленном читальном зале необходимо пройти процедуру регистрации в информационной системе Президентской библиотеки и получить логин и пароль от личного кабинета. Все текстовые материалы Президентской библиотеки доступны для печати.

От полного, но закрытого доступа следует отличать ограниченный и открытый. Портал Президентской библиотеки не только предоставляет доступ к фонду, но и рассказывает о многофункциональной деятельности учреждения. Размещенные на нем документы (около трети всех материалов) доступны с любых компьютеров с выходом в интернет.

В свободном доступе на интернет-портале библиотеки размещена часть ресурсов, которые сформированы в тематические коллекции по основным направлениям – «Власть», «Народ», «Территория», «Русский язык». Это позволяет наглядно представить содержание всего фонда и найти наиболее интересные и актуальные документы по требуемой тематике.

4

# Возможности портала

# 1. Поиск в фонде

Система поиска документов представлена в двух вариантах: простой и расширенный. Простой поиск находит издания по ключевому слову с дальнейшей возможностью уточнить результаты по автору, дате или по типу издания, применив фильтры. Наибольшую релевантность осуществляет расширенный поиск, который позволяет сразу находить интересующие документы по внесенным в поля поиска определенным элементам: название, автор, место хранения оригинала, место издания, издательство и др. Поиск осуществляется по всем документам, которые содержаться в Президентской библиотеке. Треть из них доступна на портале, а для просмотра остальных нужно обратиться в любой электронный читальный зал Президентской библиотеки. Такие документы отображаются на портале особым образом.

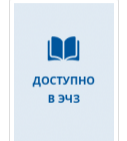

Бенедиктов Павел Иванович Чудотворная икона Казанской Божией Матери в Вышенской пустыне Шацкого уезда Тамбовской губернии Тип. Губ. правления Бенедиктов, Павел Иванович. Чудотворная икона Казанской Божией Матери в Вышенской пустыне Шацкого уезда Тамбовской губернии. Тамбов : Тип. Губ. правления, Ценз. 1886.

# 2. Поиск по каталогу

Поиск материалов на портале можно осуществлять по тематическому каталогу, который содержит в себе семь крупных разделов:

- естественные науки;
- литература универсального содержания;
- социальные (общественные) и гуманитарные науки;
- медицинские науки (здравоохранение);

• сельское и лесное хозяйство (сельскохозяйственные и лесохозяйственные науки);

• техника (технические науки);

#### • общенаучное и междисциплинарное знание.

#### КАТАЛОГ ФОНДОВ

|                                                                                         | Заравоохранение. Мелицинские науки 700                                                 |
|-----------------------------------------------------------------------------------------|----------------------------------------------------------------------------------------|
| Общественные и гуманитарные науки 143796                                                | Эдравоохранение. медицинские науки 700                                                 |
| Военное дело. Военная наука                                                             | История медицины и здравоохранения                                                     |
| Искусство. Искусствознание                                                              | Клиническая медицина                                                                   |
| История. Исторические науки                                                             | Общая патология. Медицинская вирусология, микробиология и паразитология. Фармакология, |
| Культура. Наука. Просвещение                                                            | фармация и токсикология                                                                |
| Политика. Политическая наука                                                            | Прикладные отрасли медицины                                                            |
| Право. Юридические науки                                                                | Социальная гигиена и организация здравоохранения. Гигиена. Эпидемиология               |
| Психология                                                                              |                                                                                        |
| Религия. Мистика. Свободомыслие                                                         | Соль киро и покиро услайство. Соль кирустронны и                                       |
| Социальные науки в целом. Обществознание                                                | Сельское и лесное хозяиство. Сельскохозяиственные и                                    |
| Филологические науки. Художественная литература                                         | лесохозяйственные науки 270                                                            |
| Философия                                                                               | ,                                                                                      |
| экономика. экономические науки                                                          | Ветеринария                                                                            |
|                                                                                         | Естественнонаучные и технические основы сельского хозяйства                            |
|                                                                                         | Животноводство                                                                         |
| ECIECIBENHBIE Hayku 3/81                                                                | Защита растений                                                                        |
| Биологические науки                                                                     | История сельского хозяйства и агрономии                                                |
| Естественные науки в целом                                                              | Лесное хозяиство. Лесохозяиственные науки                                              |
| Науки о Земле (геодезические, геофизические, геологические и географические науки)      | Охотничье хозяиство. Рыоное хозяиство                                                  |
| Физико-математические науки                                                             | Растениеводство                                                                        |
| Химические науки                                                                        | Сельскохозяиственная информация. Пропаганда достижении науки и передового опыта        |
|                                                                                         | техника оезопасности при производстве сельскохозяиственных и лесохозяиственных раоот   |
| Техника. Технические науки 1879                                                         | Литература универсального содержания 201                                               |
| Горное дело                                                                             |                                                                                        |
| Пишевые производства                                                                    | Библиографические пособия                                                              |
| Радиоэлектроника                                                                        | журналы                                                                                |
| Специальные типовые деления для детализации материала в технологических разделах        | Серии. Соорники                                                                        |
| Специальные типовые деления для детализации материала о машинах, аппаратах, приборах,   | Справочные издания                                                                     |
| оборудовании, сооружениях и других устройствах                                          |                                                                                        |
| Строительство                                                                           | Общенаущное и межлисниплинарное значие эг                                              |
| Техника и технические науки в целом                                                     | Общенаучное и междисциплинарное знание 25                                              |
| Технология древесины. Производства легкой промышленности. Полиграфическое производство. |                                                                                        |
| Фотокинотехника                                                                         |                                                                                        |
| Технология металлов. Машиностроение. Приборостроение                                    |                                                                                        |
| Транспорт                                                                               |                                                                                        |
| Химическая технология. Химические производства                                          |                                                                                        |
| Энергетика                                                                              |                                                                                        |
|                                                                                         |                                                                                        |

## Каталог фондов

#### 3. Поиск по коллекциям

Коллекция электронного фонда – совокупность электронных ресурсов, объединенных общим признаком, отобранных для раскрытия их содержания и содержания коллекции в целом. Коллекции включают в себя разнородные объекты: текстовые документы, информационные фото-, аудио-И Помимо видеоматериалы. четырех базовых коллекций на портале Президентской библиотеки представлены тематические коллекции, содержание которых подробнее раскрывает историю России и понятие «российская государственность».

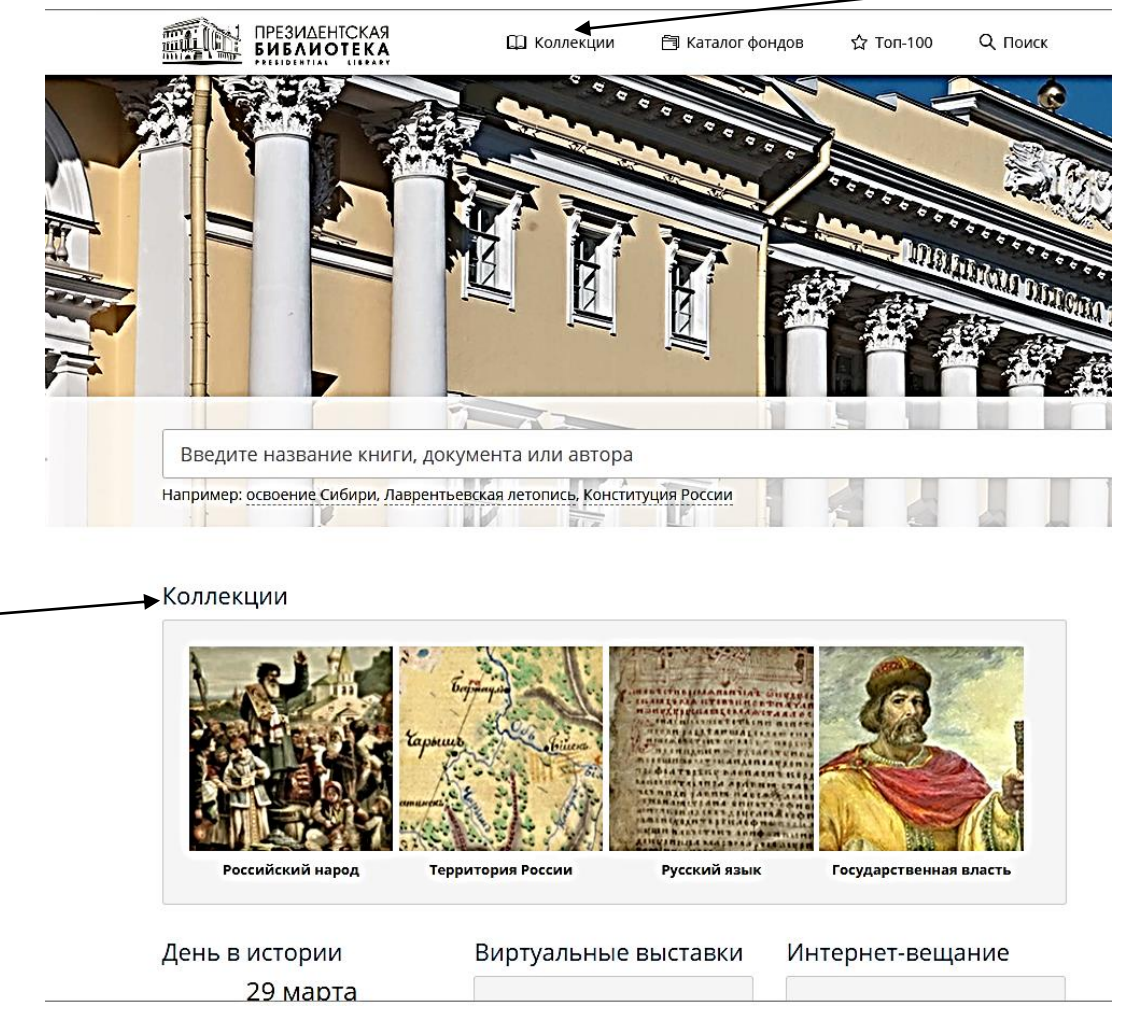

Базовые коллекции библиотеки

В качестве объекта коллекции может выступать персона, событие, памятная дата, географическое место или конкретная тема, изучаемая пользователями в научных или образовательных целях.

Для удобства поиска был разработан рубрикатор коллекций, попасть в который можно с главной страницы.

| Базовые коллекции        | ПОСЛЕДНІ            | ИЕ КОЛЛЕКЦИИ                                                                                                    |  |  |  |
|--------------------------|---------------------|----------------------------------------------------------------------------------------------------|--|--|--|
| Государственная власть   | ARREPATORCEAR POINT | Императорская Археологическая комиссия                                                                                                    |  |  |  |
| Российский народ         |                     | Императорская археологическая комиссия была учреждена 15 февраля 1859 года<br>Александром II. Она просуществовала до 1919 г., когда ее функции были переданы<br>Российской академии истории материальной культуры. Комиссия стала первым в<br>стране государственным археологическим учреждением. Сложившаяся в процессе |  |  |  |
| Русский язык             |                     | деятельности Комиссии практика легла в основу современной регламентации<br>археологических исследований и системы охраны памятников России. В коллекцию,<br>посвященную де 160-летию водили издания комиссии а также архическа полументы с                                                                               |  |  |  |
| Территория России        |                     | ее становлении и развитии.                                                                                                    |  |  |  |
|                          |                     | И. А. Крылов (1769–1844)                                                                                                    |  |  |  |
| Подборки коллекций       | ий                  | Коллекция посвящена 250-летию со дня рождения И.А. Крылова – русского<br>драматурга, поэта, баснописца, сатирика, публициста и издателя литературно-<br>просветительских журналов. В нее вошли цифровые копии книг, статей, архивных<br>документов и изобразительных материалов.                                         |  |  |  |
| События                  |                     | Соборное уложение 1649 года                                                                                                    |  |  |  |
| Темы                     |                     | В коллекцию вошли издания первого напечатанного типографским способом свода<br>законов Русского государства – Соборного уложения царя Алексея Михайловича XVII-                                                                                                    |  |  |  |
| Персоны                  |                     | XX вв., региональные выписки из документа и исследования по истории и праву XVII в.                                                                                                    |  |  |  |
| Регионы России           |                     | Д. И. Менделеев (1834–1907)                                                                                                    |  |  |  |
| Россия и страны мира     |                     | В коллекцию, посвященную выдающемуся российскому химику и мыслителю Дмит<br>Ивановичу Менделееву, вошли его труды, переписка, архивные документы о<br>родственниках, о научной, педагогической и общественной деятельности,<br>иссовления XX раз о изживали и разволи И. И. М.                                           |  |  |  |
| Типо-видовые коллекции   |                     | материалы.                                                                                                    |  |  |  |
| Периодические издания    |                     | П. А. Сорокин (1889–1968)                                                                                                    |  |  |  |
| Авторефераты диссертаций |                     | Коллекция приурочена к 130-летию со дня рождения выдающегося российского<br>социолога и культуролога Питирима Александровича Сорокина. Он родился 4 феврал:<br>1889 года в семье сельского ремесленника в Вологодской губернии, а умер 10 феврал:                                                                        |  |  |  |
| Учебные издания          |                     | 1968 года в штате Массачусетс, США. П. А. Сорокин стал основоположником<br>интегральной социологии, внес значительный вклад в разработку теории социальной<br>мобильности. Всего им было опубликовано более 30 книг.                                                                                                    |  |  |  |

Рубрикатор и последние коллекции Президентской библиотеки

Ряд коллекций Президентской библиотеки (к примеру, «Учебники по истории России» и «Учебные издания по географии») создается непосредственно для поддержки образовательного процесса.

Вся палитра коллекций представлена в разделе «Все коллекции» в алфавитном порядке. Всего на портале на сегодняшний день около 300 коллекций.

# 4. Поиск в рубрике «Топ-100»

Президентская библиотека им. Б.Н. Ельцина предоставляет подборку ста наиболее популярных материалов, отобранных исходя из оценок документов пользователями – «Топ-100». Возможность отсортировать материалы по популярности или по дате публикации позволяет понять, какие ресурсы наиболее востребованы среди читателей библиотеки, делает процесс пополнения фонда библиотеки открытым для пользователя.

#### САМЫЕ ПОПУЛЯРНЫЕ МАТЕРИАЛЫ

Александр, Наполеон

Сортировать по: популярности, дате публикации

Гулякин Валерий Николаеви Обелиск Петру I (г. Кировск, Ленинградская область)

Гулякин, Валерий Николаевич (фотограф; 1959-). Обелиск Петру I (г. Кировск, Ленинградская область). Кировск, Ленинградская область, 2013.

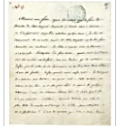

Письмо Наполеона I Александру I о пожаре в Москве Россия. Государственная коллегия иностранных дел. Канцелярия. Письмо Наполеона I Александру I о пожаре в Москве. Москва, 1812.

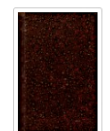

Волостныя, станичныя, сельския, гминныя правления и управления, а также полицейские станы всей России с обозначением места их нахождения Изд-во Т-ва Л. М. Фиш

Волостныя, станичныя, сельския, гминныя правления и управления, а также полицейские станы всей России с обозначением места их нахождения. Киев : Изд-во Т-ва Л. М. Фиш, 1913.

# Документы на портале Президентской библиотеки, отсортированные по популярности

#### L САМЫЕ ПОПУЛЯРНЫЕ МАТЕРИАЛЫ

Сортировать по: популярности, дате публикации

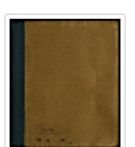

Показания врача Винокурова и помощника военного комиссара 5 Московской советской пехотной дивизии и другие материалы о покушении на жизнь В. И. Ленина, официальные бюллетени о состоянии здоровья В. И. Ленина

Опубликовано: 2 апреля 2018

СОВЕТ НАРОДНЫХ КОМИССАРОВ РСФСР (СНК РСФСР).

Показания врача Винокурова и помощника военного комиссара 5 Московской советской пехотной дивизии и другие материалы о покушении на жизнь В. И. Ленина, официальные бюллетени о состоянии здоровья В. И. Ленина

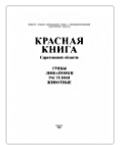

Архипова Екатерина Александровна, Шляхтин Геннадий Викторович Красная книга Саратовской области Издательство Торгово-промышленной палаты Саратовской области Опубликовано: 2 августа 2017

Красная книга Саратовской области. Саратов : Издательство Торгово-промышленной палаты Саратовской области, 2006.

| Species own |  |  |  |
|-------------|--|--|--|
|             |  |  |  |
|             |  |  |  |
|             |  |  |  |
|             |  |  |  |
|             |  |  |  |
|             |  |  |  |
|             |  |  |  |

Назиров Алмас Аминович Красная книга Республики Татарстан Идеал-пресс Опубликовано: 6 июля 2017 Красная книга Республики Татарстан. Казань : Идеал-пресс, 2016.

# Документы на портале Президентской библиотеки, отсортированные по дате публикации

#### 2. Поиск документов в электронном читальном зале

В электронном читальном зале также доступны два вида поиска: простой и расширенный. Результаты поиска отображаются в двух вкладках: «Библиотечные материалы» «Архивные материалы». «Архивные И материалы» содержит дела, поступившие в фонд после 2014 года; поступившие документы, ДО ЭТОГО времени, находятся вкладке BO «Библиотечные материалы».

Простой поиск доступен на главной странице электронного читального зала и ведется по ключевым словам запроса. Простой поиск осуществляется по всем полям библиографического описания: автор, заглавие, издательство, место издания и другим условиям. В поисковое поле не рекомендуется вводить даты, инициалы авторов и большое количество слов. Точное название книги или документа следует заключать в кавычки.

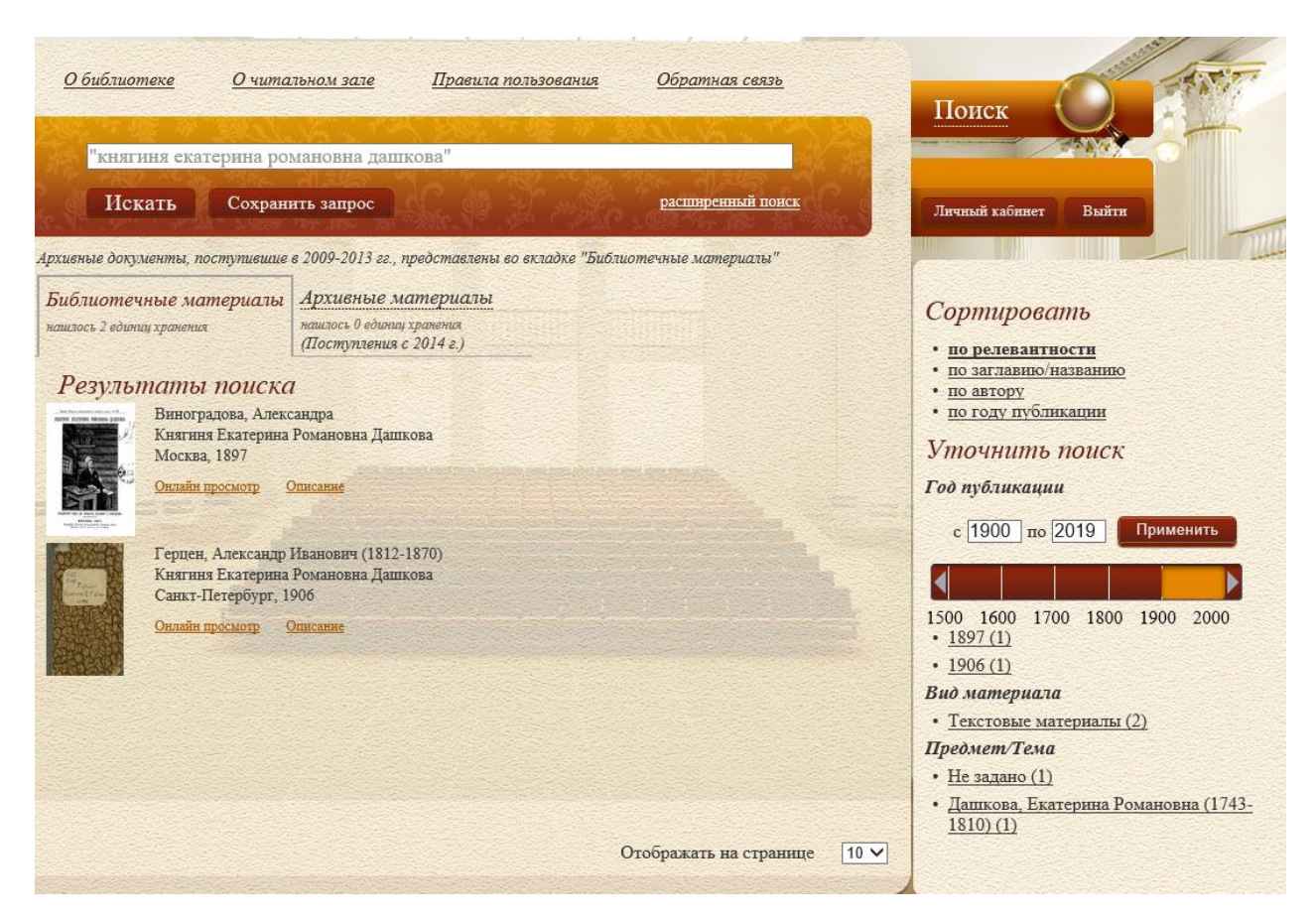

Для формирования сложных поисковых запросов используется расширенный поиск. В расширенном поиске можно задать запрос,

комбинируя различные поисковые условия, такие как «Все поля», «Автор», «Заглавие» и другие.

Поиск с использованием поискового условия «Все поля» аналогичен простому поиску.

Если необходимо найти книгу определенного автора, можно воспользоваться комбинацией полей «Автор» и «Заглавие».

Для поиска периодического издания за определенный год используются условия «Заглавие» и «Год публикации».

Диссертации и авторефераты можно искать не только по заглавию, но и по коду специальности. Также можно использовать поле «Предмет/тема».

В электронном читальном зале есть возможность подобрать материал по виду документа.

Условие «Место издания» применяется, когда поиск производится по наименованию города, где были изданы материалы.

Условие «Место хранения оригинала» дает возможность поиска по имени организации или владельца экземпляра, то есть того, кто предоставил материалы в фонд Президентской библиотеки.

В электронном читальном зале также есть возможность подобрать материал по виду документа. Выбрав условие поиска «Вид документа» нужно воспользоваться выпадающим списком, позволяющим выбрать тот вид материалов, который необходим, например, рукописи, фотографии, картографические или аудиоматериалы.

Все условия поиска можно сочетать между собой для достижения наиболее точного результата.

Результаты поиска отображаются в виде списка. Количество результатов на странице можно регулировать по своему желанию.

11

При работе во вкладке «Библиотечные материалы» есть возможность отсортировать результаты поиска, воспользовавшись панелью, которая находится справа от списка материалов. Сортировка материалов возможна по релевантности, заглавию, автору и году публикации.

Также при работе с библиотечными материалами можно использовать поисковые фильтры – «Год публикации», «Коллекции Президентской библиотеки», «Вид материала», «География» и «Предмет/тема». Они также находятся на панели справа и отделены от инструментов сортировки заголовком «Уточнить поиск».

Поиск конкретных архивных материалов возможен, если известны архивные шифры документов, имя лица или наименование учреждения, которому фонд посвящен.

Более подробно о работе в электронном читальном зале можно узнать из видеоруководства Президентской библиотеки: <u>https://www.prlib.ru/chast-2-rabota-v-elektronnom-chitalnom-zale-prezidentskoy-biblioteki-videorukovodstvo</u>.